## 酷學習 5.0 登入說明

1. 從本校網站的「校園 E 化服務」登入,或是由

<u>https://coocmaster.tp.edu.tw/</u> 登入

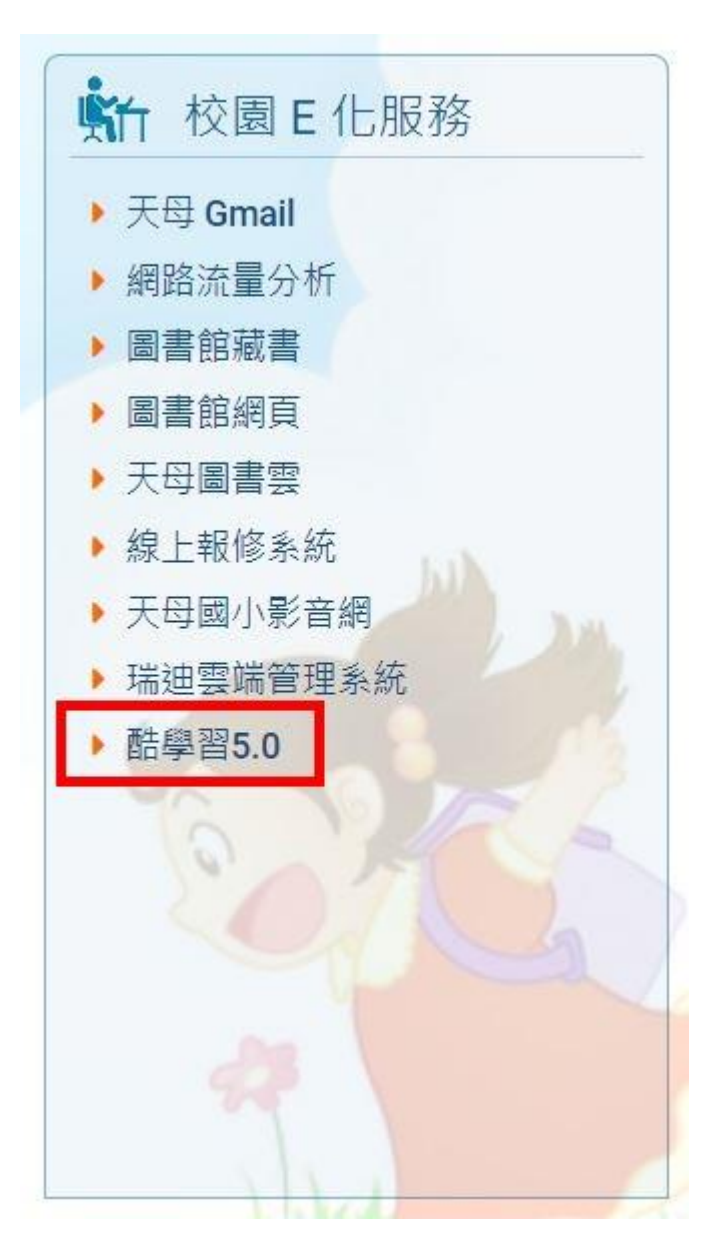

## 2. 按一下右上角的「登入」

| € 酷學習                                | <b>冒教學平臺</b> |  |                                                     | 加入酷學習 | 更多~                 | 🙆 登入 |  |
|--------------------------------------|--------------|--|-----------------------------------------------------|-------|---------------------|------|--|
|                                      |              |  | 建立教育計畫<br>4節可送過學習拍這立專屬務學計畫<br>輕鬆實現顯轉講室 · 多元互動的數位化教學 |       | B. B.               | *    |  |
| 🏴 最新消息                               | B.           |  |                                                     |       |                     | more |  |
| ▶ 學校管理員看過來,新學年必做的事!                  |              |  |                                                     |       | 2020-09-02 17:25:00 |      |  |
| ▶ 為什麼我新增的素材中,使用YouTube連結的影片無法播放呢?    |              |  |                                                     |       | 2020-03-24 09:00:00 |      |  |
| ▶ 第一次連線到酷學習5.0 ? 第一次登入酷學習5.0 ? 請看過來~ |              |  |                                                     |       | 2019-11-26 11:34:00 |      |  |

3. 請洽資訊組申請帳號和密碼

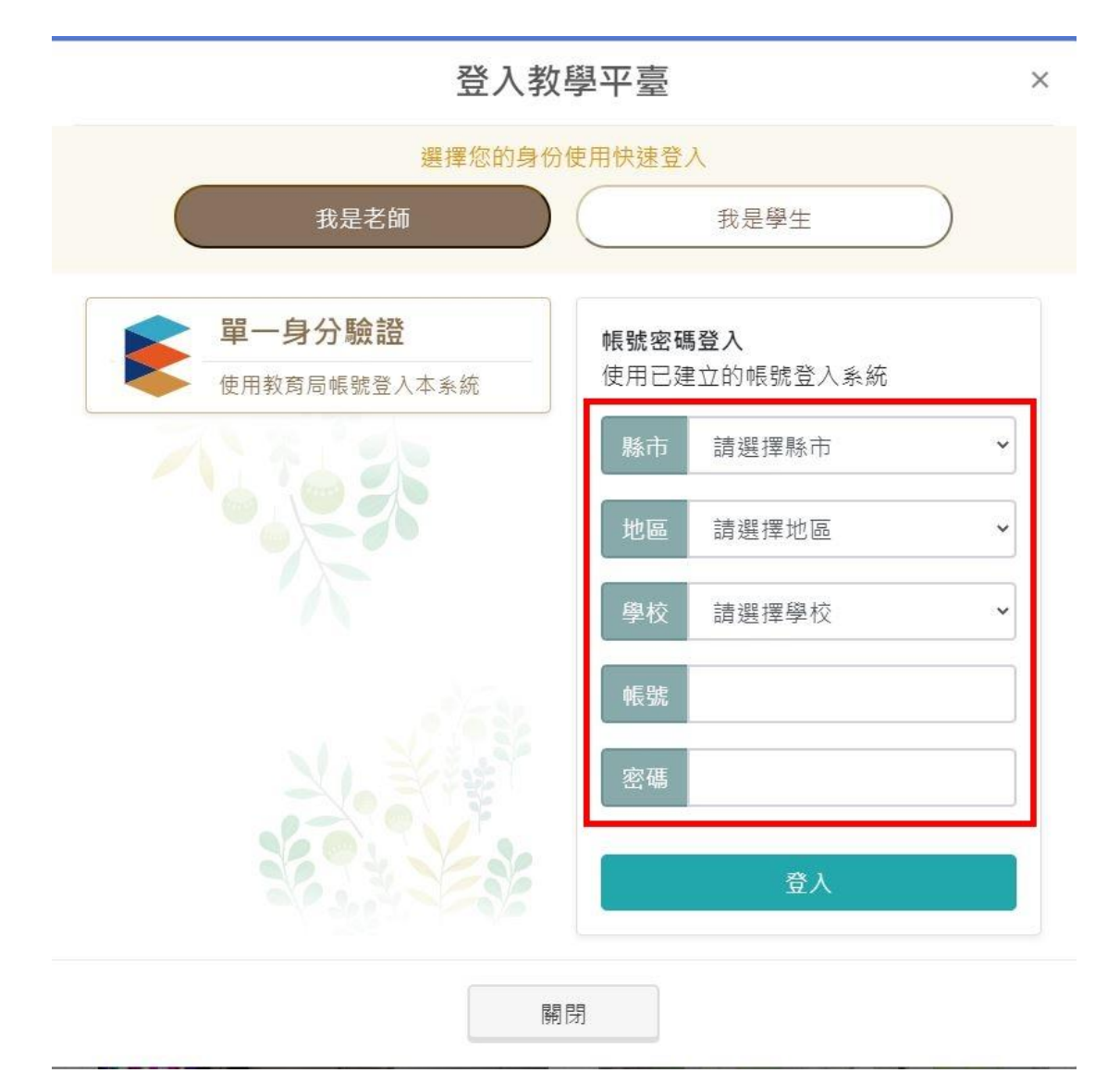